### **10. Autopay**

Autopay to funkcjonalność, za pomocą której w łatwy sposób dokonasz płatności za przejazdy autostradami - bezpośrednio z Twojego konta.

Usługę Autopay w SGB Mobile możesz aktywować wybierając opcję włącz Autopay, która wyświetli się po zalogowaniu do SGB Mobile lub klikając w opcję Autopay w zakładce "Produkty".

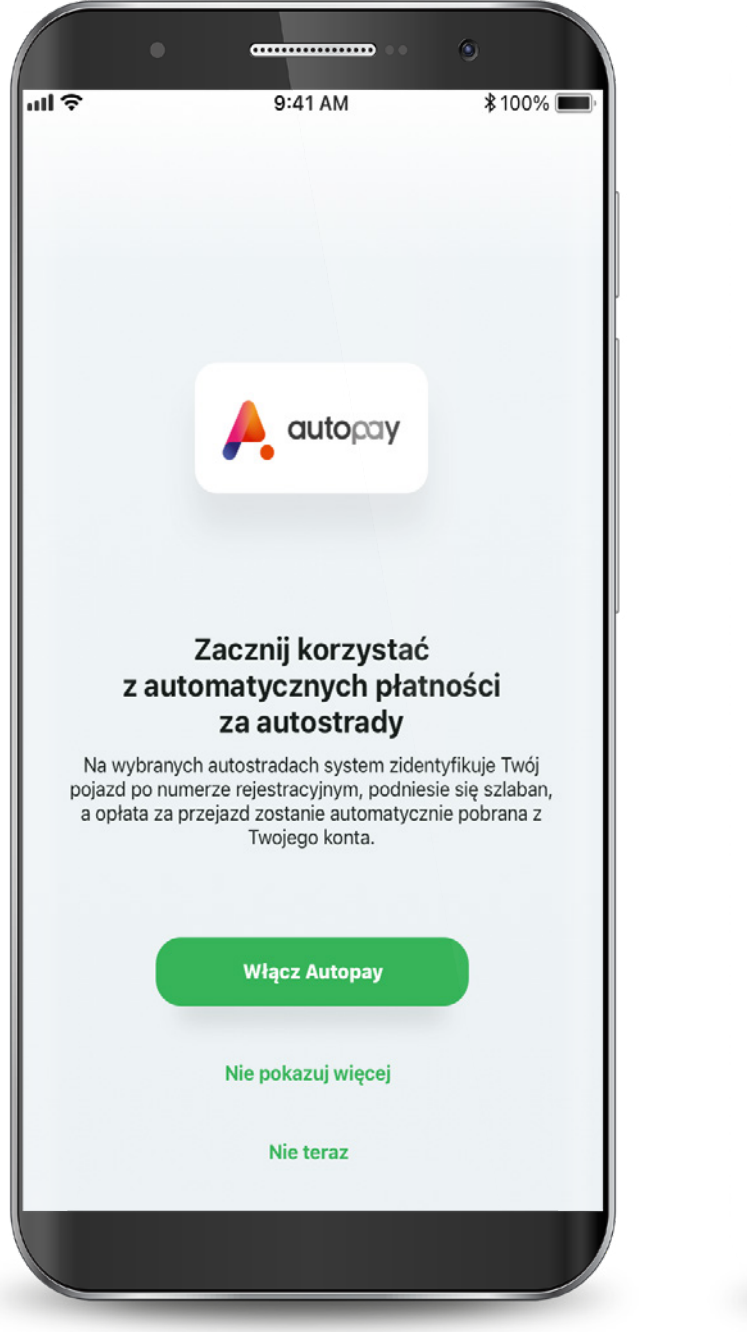

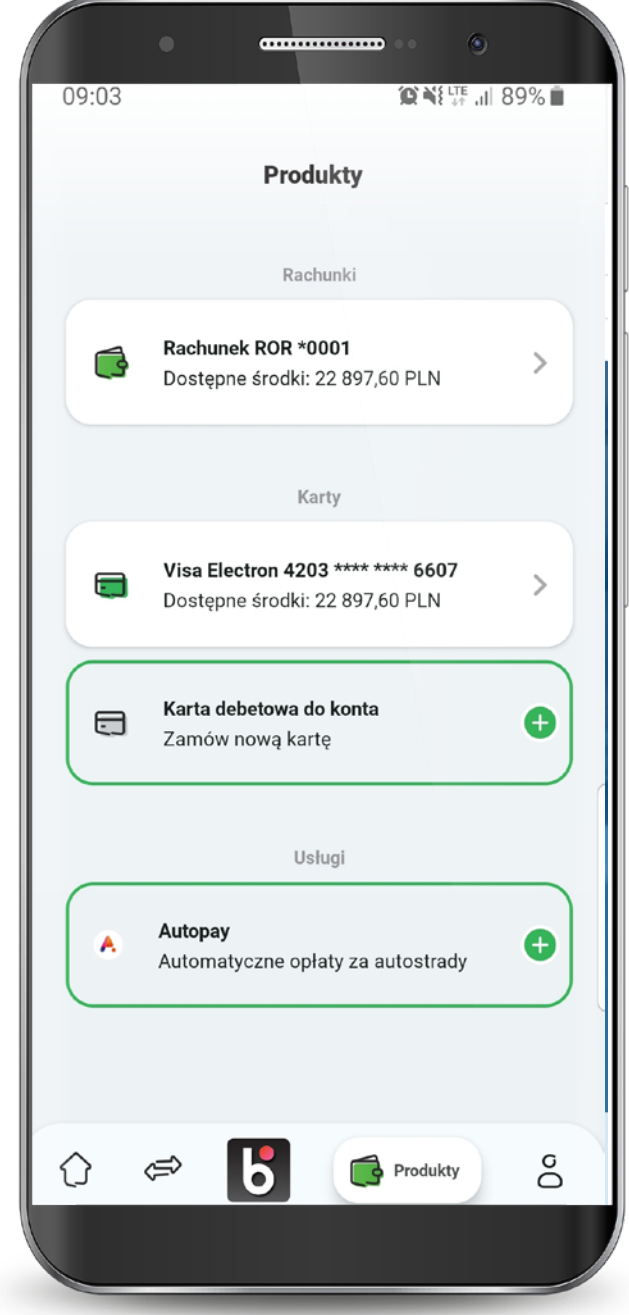

### **10. Autopay**

W celu aktywacji usługi Autopay uzupełnij swoje dane kontaktowe, zaznacz wymagane zgody i kliknij "Dalej".

## Następnie podaj kod SMS wysłany na wskazany numer telefonu.

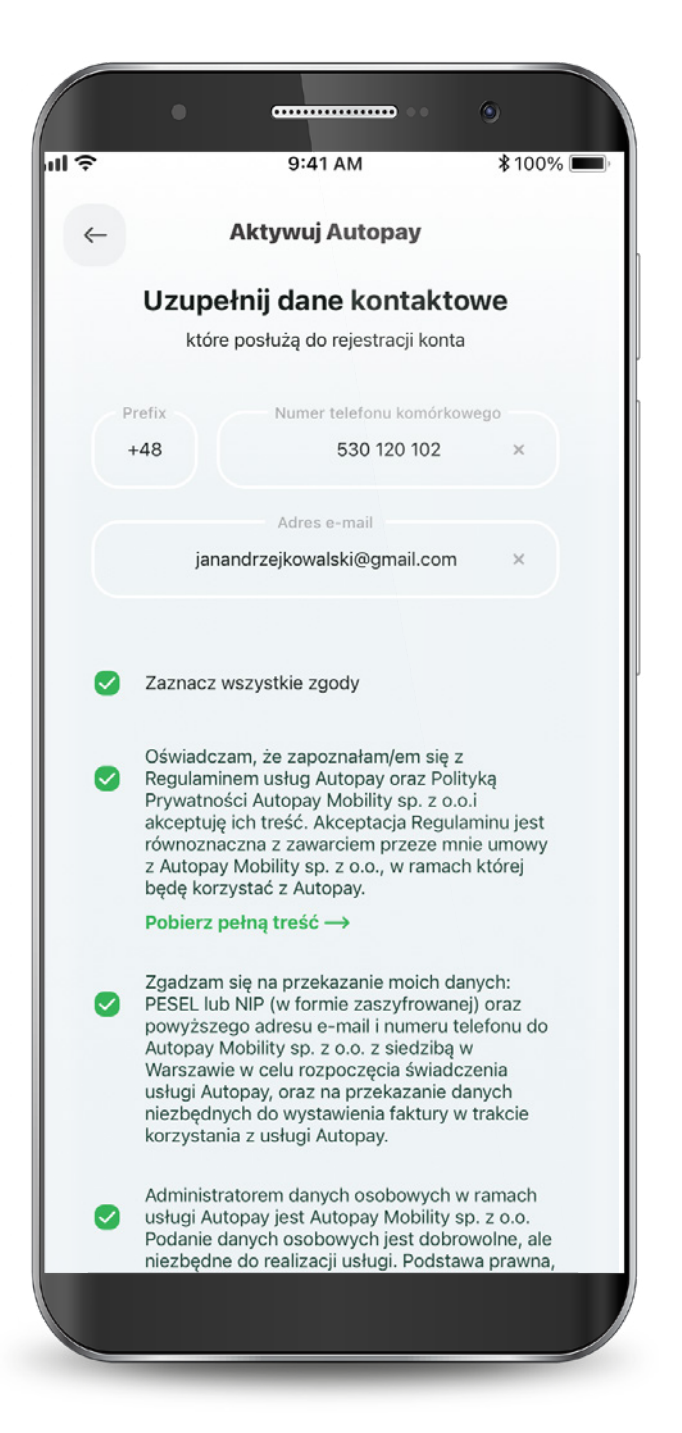

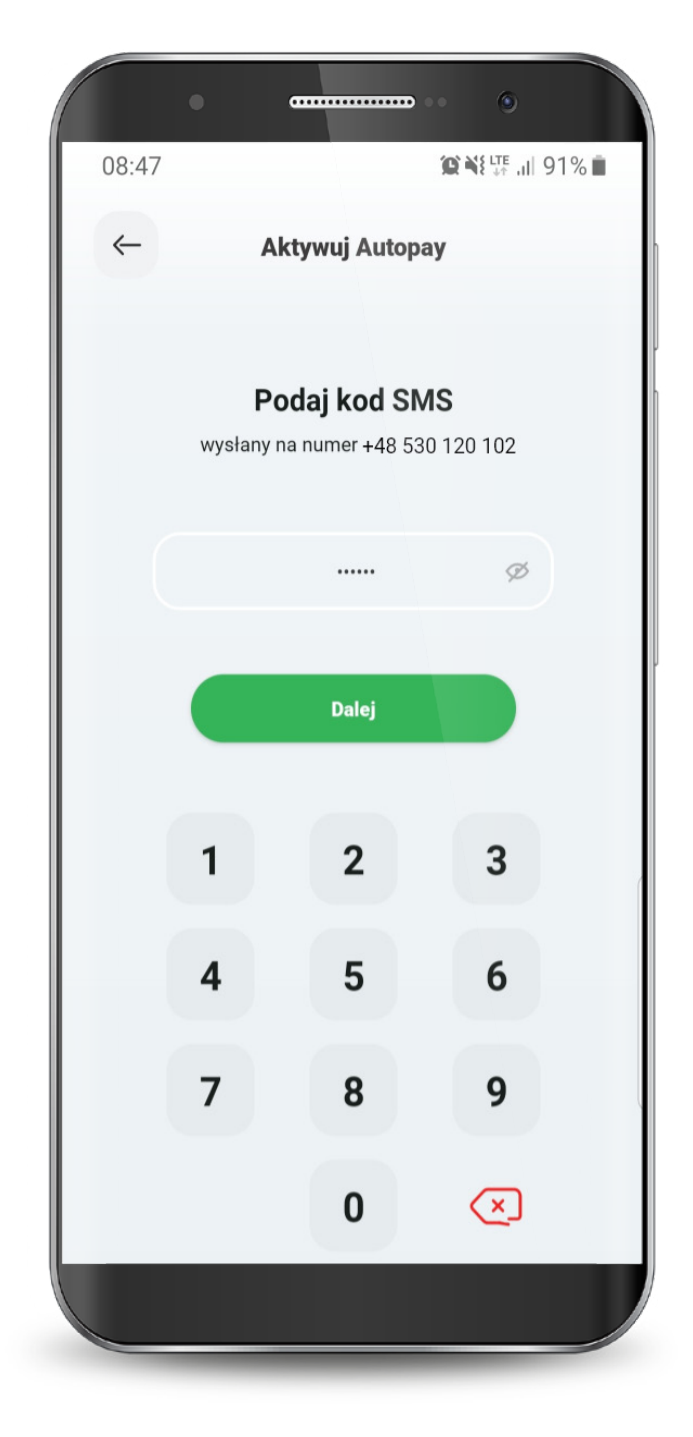

### **10. Autopay**

Moduł Autopay podzielony jest na trzy sekcje:

1. Pojazdy - w tym miejscu możesz dodać dane nowego pojazdu oraz edytować dane pojazdu zapisanego

09:27

6

Pojazdy

2. Płatności - tutaj sprawdzisz swoje płatności za przejazdy autostradą. 3. Ustawienia - w tej sekcji znajdziesz opcje metod płatności oraz wyłączenia usługi Autopay, a także faktury, instrukcję oraz regulamin usługi.

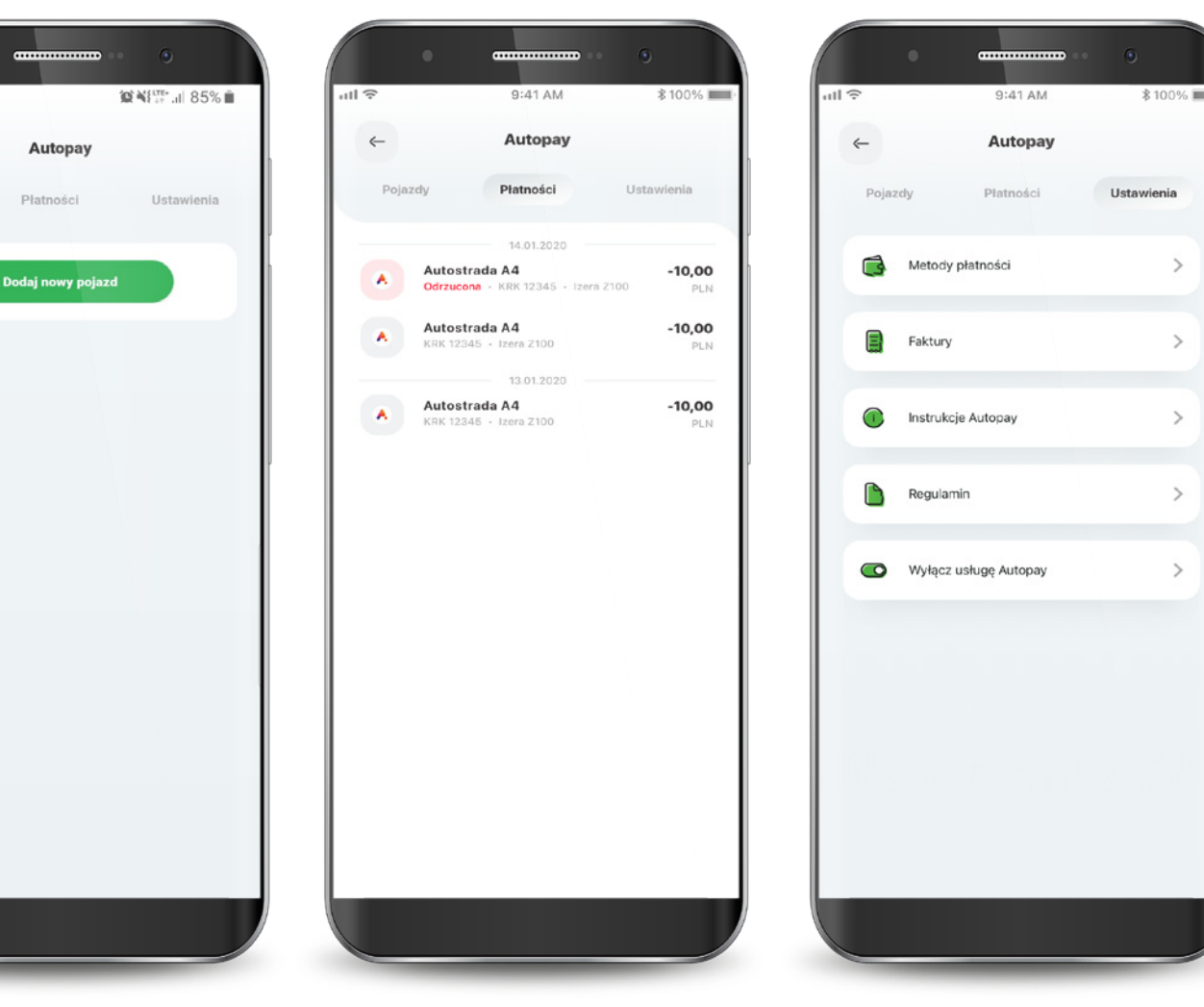

Wybierz zakładkę pojazdy i kliknij

10.1. Dodawanie pojazdu

przycisk "Dodaj nowy pojazd".

Wpisz numer rejestracyjny, kraj rejestracji, markę oraz model pojazdu. Dodatkowo zaznacz autostrady, na których będzie pobierana płatność.

| ····· 9:41 AM              | \$ 100% <b>—</b> |
|----------------------------|------------------|
| 🔶 Dodaj pojazd             |                  |
| Informacje o pojeździe     |                  |
| Numer rejestracyjny        |                  |
| Kraj aktualnej rejestracji | >                |
| Marka                      | >                |
| Model                      | >                |
| Autostrady                 |                  |
| AmberOne Autostrada A1     |                  |
| Kategoria 1                | >                |
|                            |                  |
| A4 Katowice – Kraków       |                  |
| Kategoria 1                |                  |
|                            |                  |

| чII 🔶                           | 9:41 AM           | \$ 100% 📖, |
|---------------------------------|-------------------|------------|
| ~                               | Autopay           |            |
| Pojazdy                         | Płatności         | Ustawienia |
| <b>KRK 12345</b><br>Izera Z1200 |                   | Ø          |
| <b>5K 65432</b><br>Jelcz 315    |                   | Ø          |
|                                 | Dodaj nowy pojazd |            |
|                                 |                   |            |
|                                 |                   |            |
|                                 |                   |            |
|                                 |                   |            |
|                                 |                   |            |
|                                 |                   |            |

### 10.1. Dodawanie pojazdu

Wybierz kategorię pojazdu.

### Wybierz rachunek z którego będą pobierane opłaty za przejazdy, zaznacz wymagane zgody i kliknij "Dodaj".

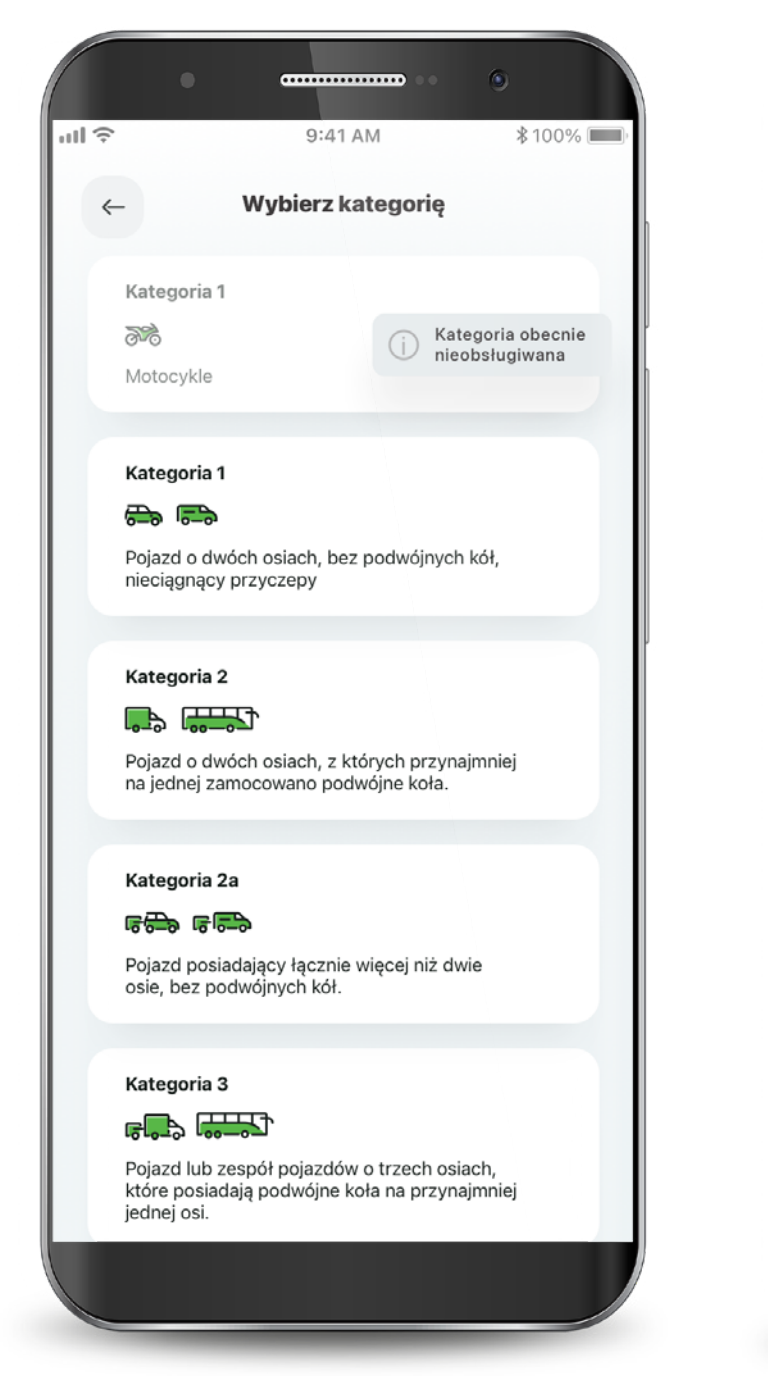

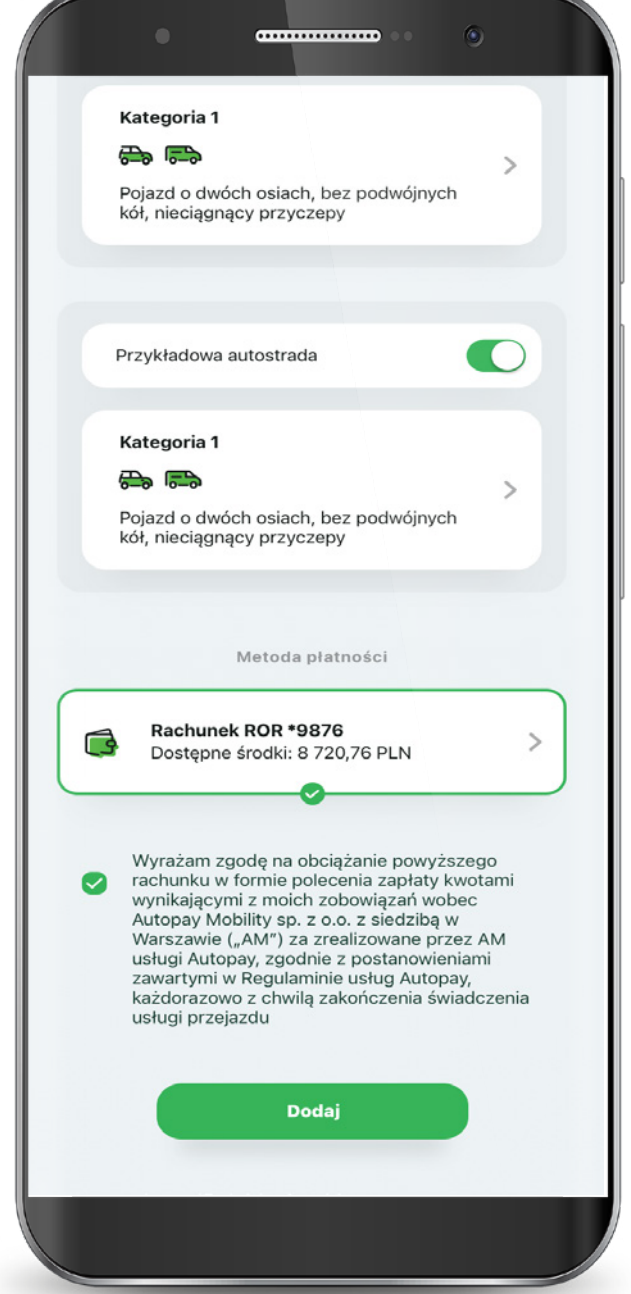

### 10.1. Dodawanie pojazdu

Potwierdź dodanie pojazdu PIN-em do aplikacji.

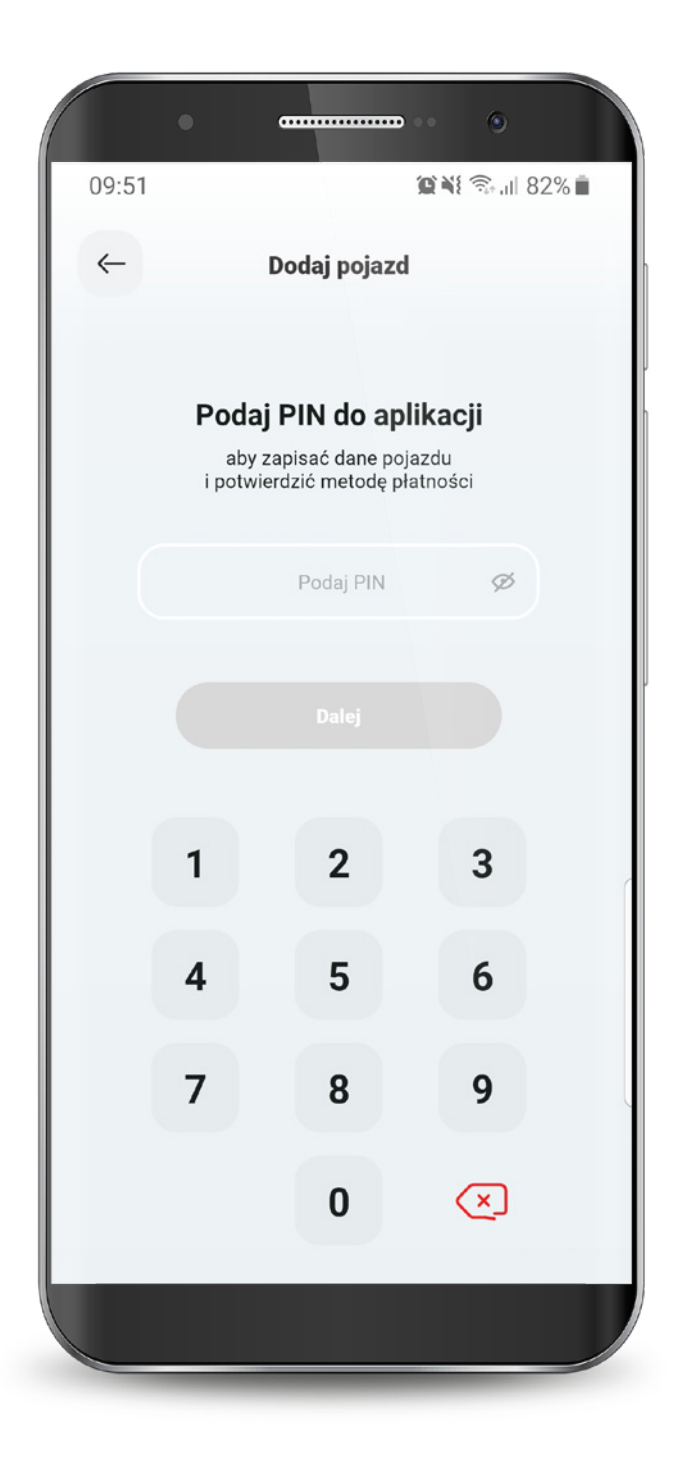

Twój pojazd został dodany. Realizacja dyspozycji może potrwać maksymalnie 15 minut. Z tego poziomu możesz również dodać kolejny pojazd do Autopay.

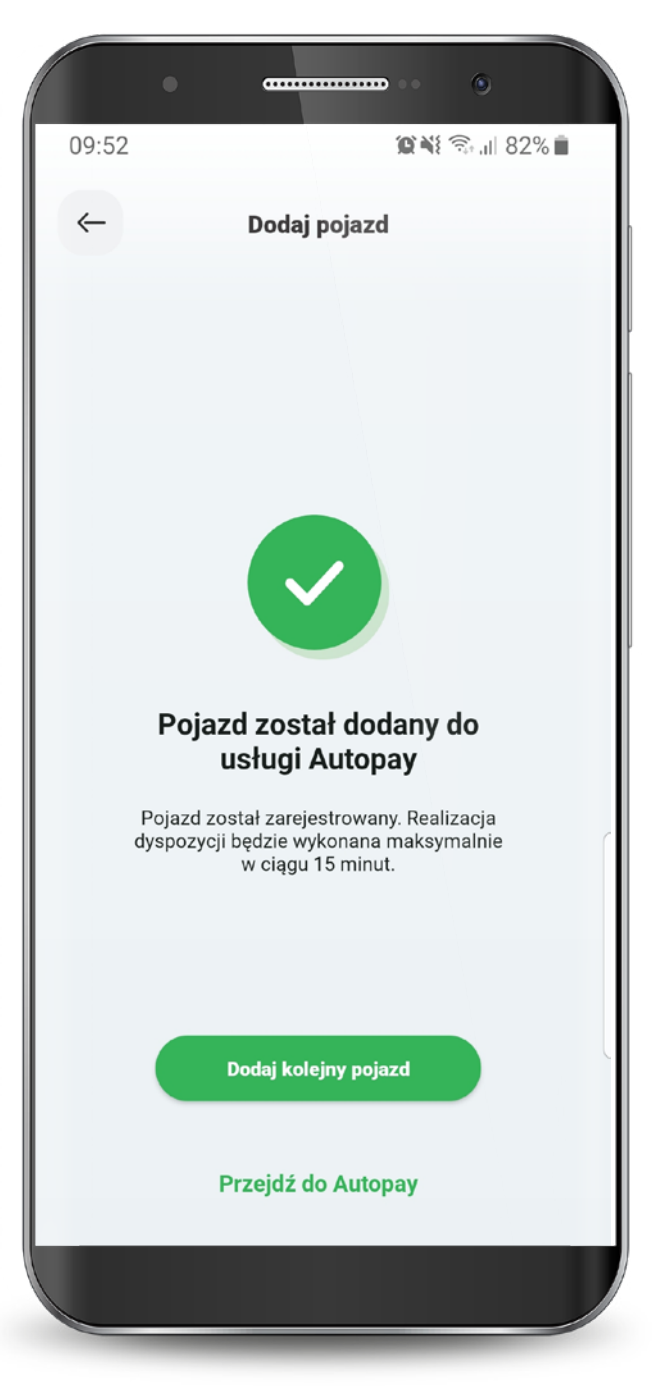

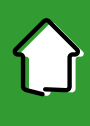

### 10.2. Ustawienia płatności

W zakładce Ustawienia możesz wybrać sposób płatności za przejazdy:

# Jeden rachunek dla wszystkich pojazdów.

# Różne rachunki dla każdego dodanego pojazdu.

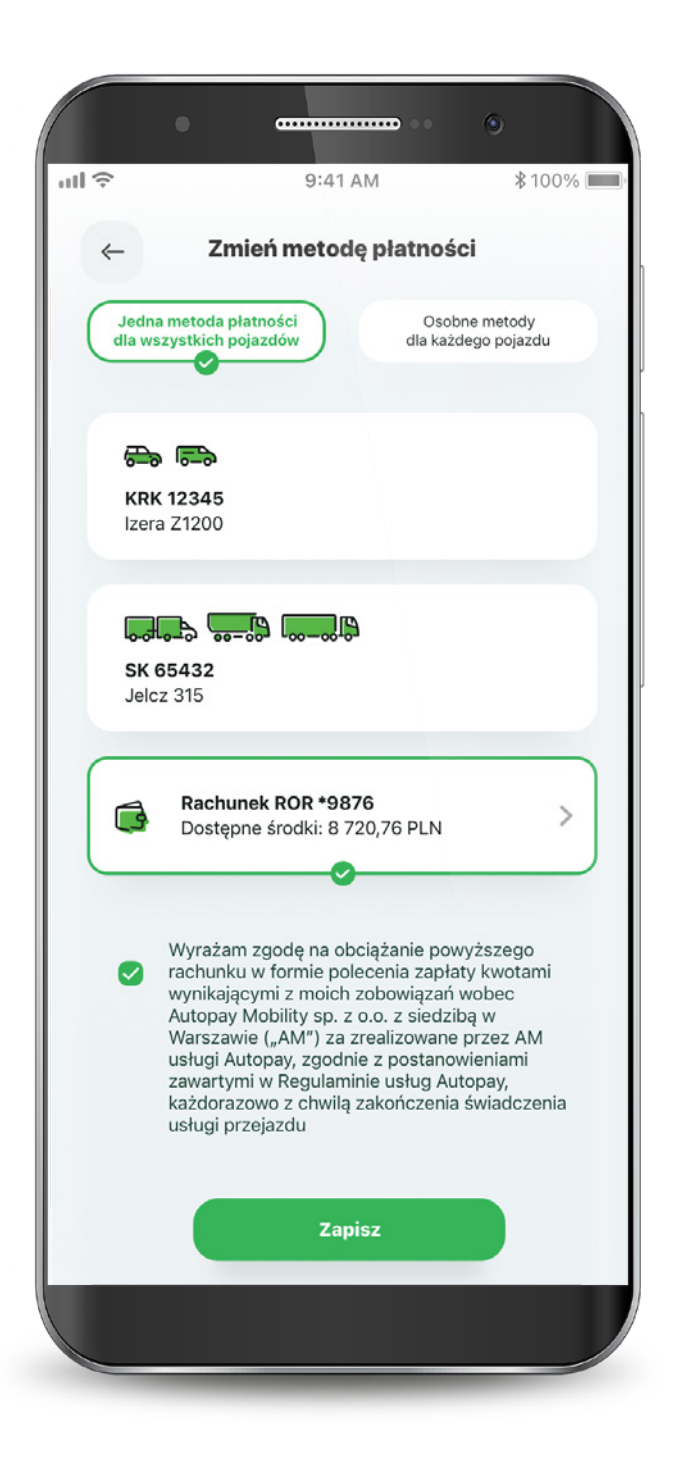

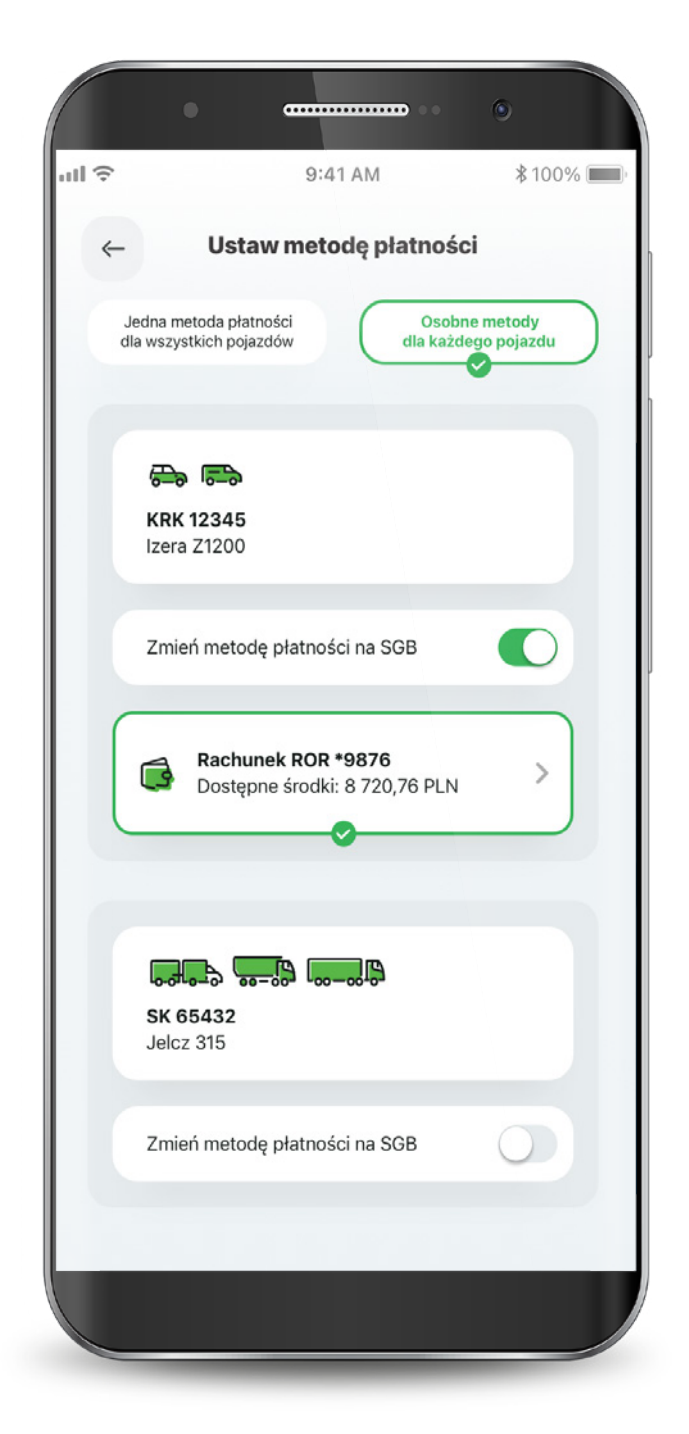

### 10.3. Ustawienia faktur

Jeśli chcesz otrzymywać faktury za przejazdy, wejdź w zakładkę Ustawienia faktur i wybierz sposób ich wystawiania.

W tym miejscu możesz pobrać faktury za ostatnie przejazdy. Na kolejnej zakładce możesz wpisać dane do faktury oraz wybrać sposób ich wystawiania.

|                                                        | • •                            |
|--------------------------------------------------------|--------------------------------|
| 9:41 AM                                                | <b>\$</b> 100% 🔳               |
| ← Ustawienia faktu                                     | ır                             |
| Lista faktur Rodz                                      | aj faktur                      |
| Faktura nr 2345678965<br>Faktura zbiorcza<br>Pobierz → | 10.01.2020<br><b>10,00 PLN</b> |
| Faktura nr 2345678965<br>Faktura zbiorcza<br>Pobierz → | 10.01.2020<br><b>10,00 PLN</b> |
| Faktura nr 2345678965<br>Faktura zbiorcza<br>Pobierz → | 10.01.2020<br><b>10,00 PLN</b> |
| Faktura nr 2345678965<br>Faktura zbiorcza<br>Pobierz → | 10.01.2020<br><b>10,00 PLN</b> |
| Faktura nr 2345678965<br>Faktura zbiorcza<br>Pobierz → | 10.01.2020<br><b>10,00 PLN</b> |
|                                                        |                                |

| >              |             | 9:41 AM              |          | ∦100%[                     |
|----------------|-------------|----------------------|----------|----------------------------|
| ←              | Us          | tawienia fa          | aktur    |                            |
|                | Lista faktı | ur                   | Rodzaj f | aktur                      |
| Brak<br>faktur | ) (         | Za każdy<br>przejazd |          | Zbioreza raz<br>w miesiącu |
|                |             | Dane do fakt         | ury      |                            |
| Wprowad        | lź dane ko  | ontaktowe za         | pisane   | w aplikacji →              |
|                | Imic        | ę i nazwisko /       | Nazwa    |                            |
|                |             |                      |          |                            |
|                |             | Kod pocztov          | vy       |                            |
|                |             | Miejscowoś           | ć        |                            |
|                |             |                      |          |                            |
|                |             | Ulica                |          |                            |
| Num            | ner budynk  | ku                   | Nume     | er lokalu                  |
|                | Ν           | lumer NIP / PE       | SEL      |                            |
|                |             |                      |          |                            |